## MultiQML plugin

A plugin működése egyszerű. Ha egy vektor v. egy raszter rétegen beállítunk egy stílust, és azt .qml formátumban elmentjük, akkor azt a projektünkben szereplő többi rétegen is alkalmazhatjuk.

A plugint a **Plugin manager** segítségével telepíthetjük. A gyakorlatban 3 DEM fájlt használtam a Multiqml működésének bemutatására.

A .hgt fájlokat az usgs szerverről töltöttem le: http://dds.cr.usgs.gov/srtm/version1/Eurasia/

A letöltött rasztereket a raszter hozzáadása ikonra kattintva hívhatjuk be. Válasszunk ki egyet, amelyen elvégezzük a kívánt átalakításokat. pl.:

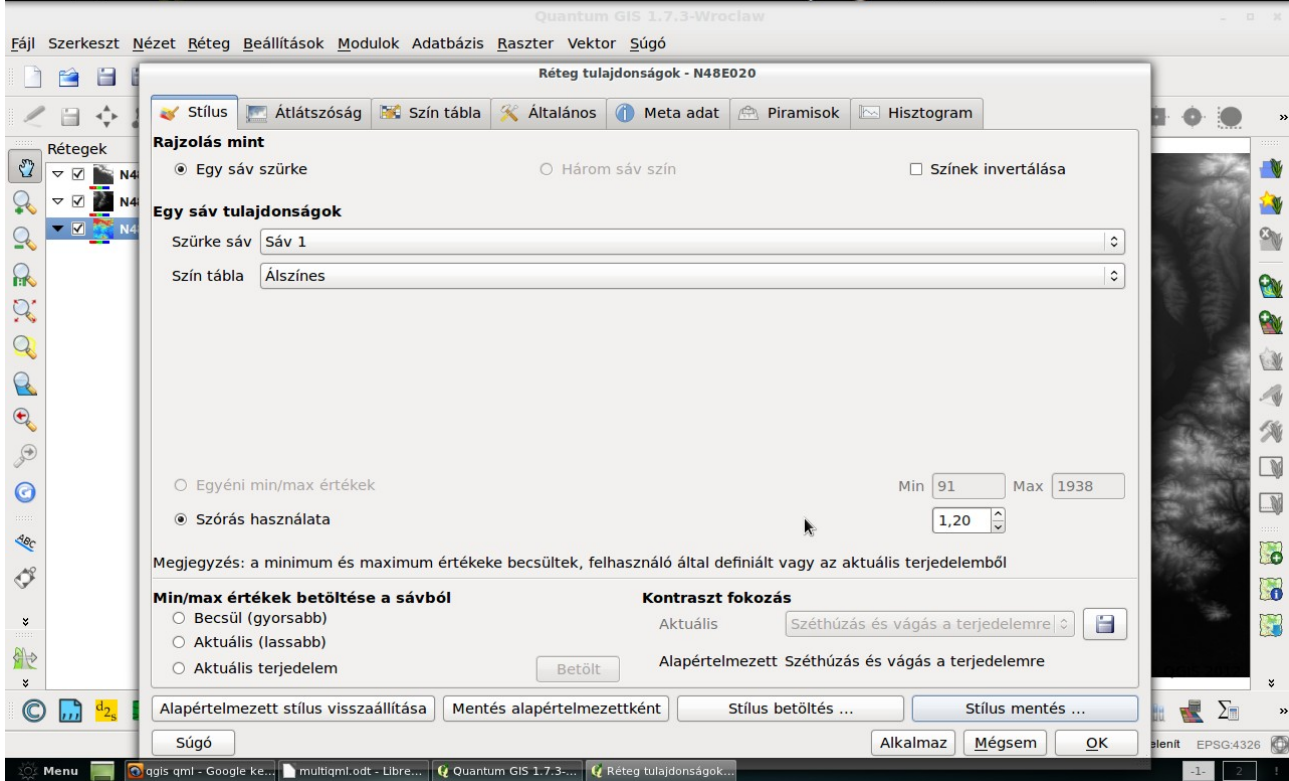

1. kép: Stílus beállításai

Ha elvégeztük a kívánt beállításokat (példánkban: álszínes, szórás használata), mentsük el a stílust a **"Stílus mentés.."** gombra kattintva. Érdemes egy előre létrehozott könyvtárba elmentenünk a .qml fájlt.

| Számítóg           | ép            | Név                            |  | ✓ Méret |
|--------------------|---------------|--------------------------------|--|---------|
| 📄 szeman           |               | <b>faliujsag</b> dem_style.qml |  | 1 K     |
|                    |               |                                |  |         |
|                    |               |                                |  |         |
|                    |               |                                |  |         |
|                    |               |                                |  |         |
|                    |               |                                |  |         |
| Fájl <u>n</u> eve: | dem_style.qml |                                |  | Mentés  |
|                    |               |                                |  | N       |

## 2. kép: qml mentése

Indítsuk el a plugint (A modulok közt megtaláljuk a legördülő menüben, ha nem lenne meg az

| ikon!)!                                                                                                    |                                                             |          |
|----------------------------------------------------------------------------------------------------|-------------------------------------------------------------|----------|
| 🗋 🗃 🗎 🍓 🚔 🔬 🤹                                                                                                    | 😫 🔮 🤗 🎪 😤 🤗 🎯 🦃 🕸 😒 🗢 🙉 🗐 🔚 🛩 🤗 🎇 🎵 🗸 🕚 😣                   |          |
| < = + x • h = 1                                                                                                    | ) 🕆 10,000 🕃 🗞 🖼 🖋 0,00 🗐 🗠 🗢 🗞 🗿 🔊 🙆 🎘 🦓 🎝 💭 🔿 👘 🗰 🖨 🔶 🧶 1 | »        |
| Rétegek     Image: Weight of the second second se | 0 1 fok                                                     |          |
| ▼     ✓     ■     N48E021       ↓     ▼     ✓     ■     N48E020                                                                                                    |                                                             |          |
|                                                                                                    |                                                             | <u>@</u> |
| . a                                                                                                    | Assign style                                                |          |
|                                                                                                    | Layers:                                                     | 4        |
|                                                                                                    | N48E020 Apply style                                         | *        |
|                                                                                                    | Restore initial style<br>Select all lavers                  |          |
| 400 m                                                                                                    | Close                                                       | 8        |
| *                                                                                                    |                                                             |          |
| ₩¢<br>×                                                                                                    | * © QGIS 2012                                               | ×        |
| 🔘 <u>,</u> 🛃 🗾 🕷 🖬 🗐 🛓                                                                                                    | a 🔕 👳 🍐 😫 🔌 🛶 Vi? 🗭 🗸 🖇 😂 遻 🕞 🚟 🔄 R 國 🏓 🌶 🧏 📤 🛈 🔛 🚋 差 🌶     | »        |

3. kép: A plugin elindulása után ez az ablak fogadja a felhasználót

Állítsuk be a réteg típusát (esetünkben: Raszter). Válasszuk a **"Select all layers"** opciót, hogy kiválasszuk az összes réteget. Majd kattintsunk az **"Apply style"** gombra! Kérni fogja a .qml stílus fájlt; adjuk meg az elmentett fájlunk elérési útvonalát.

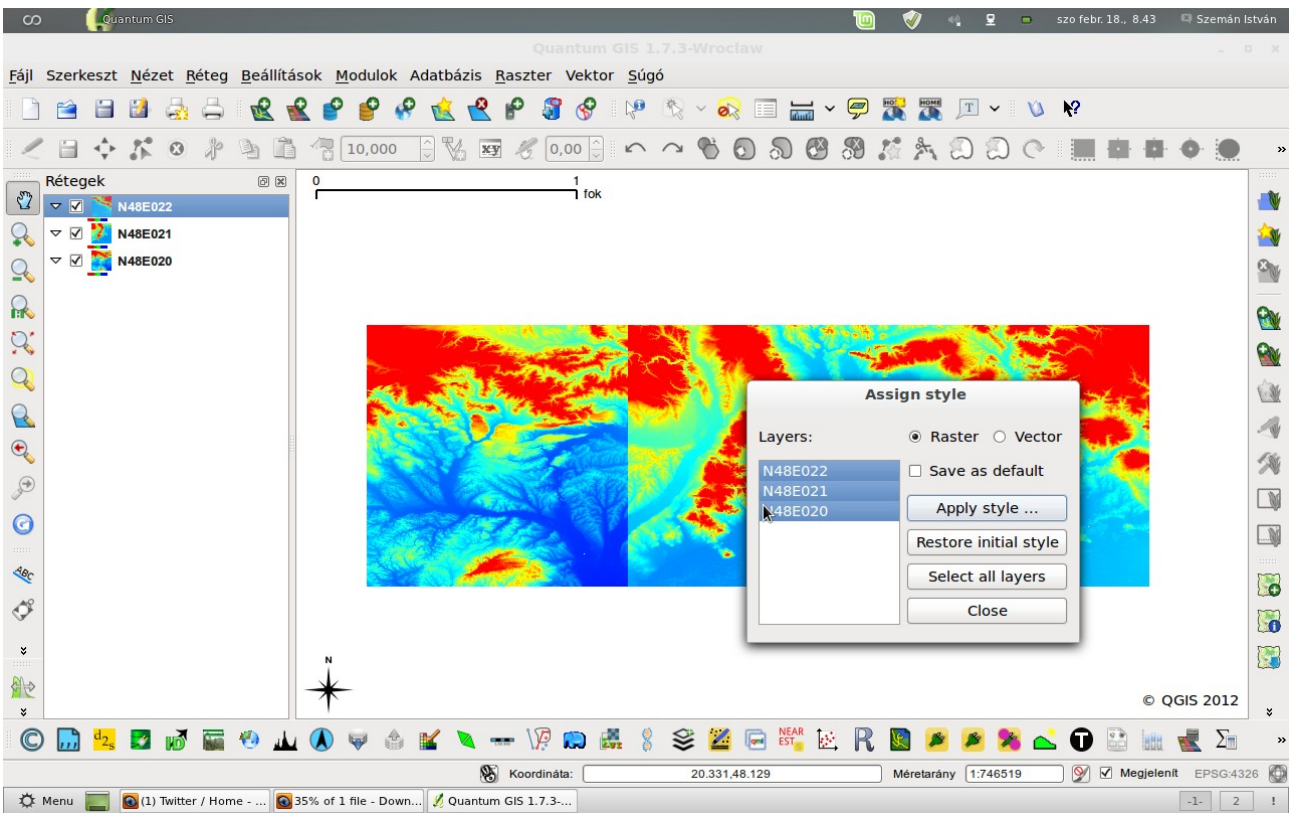

4. kép: Stílus alkalmazása az összes rétegre.

Készítette: Szemán István istvan.szeman@gmail.com